# erecruit

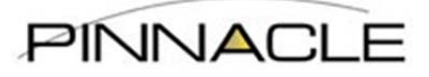

## eRecruit Manager Timesheet & Expense Instructions

### Contents

| Approving Timesheets | 1 |
|----------------------|---|
| Logging in           | 1 |
| Password Assistance  | 1 |
| Approving Time       | 2 |
| Rejecting Time       | 3 |
| Questions?           | 4 |

### **Approving Timesheets**

#### Logging in

• Login to Timesheet portal (<u>erp.pinnacle1.com</u>) using the username and password that was sent to your email address on record.

#### **Password Assistance**

• If the password has been forgotten, click on the "Forgot Your Password" link and your password will be resent via the email address that's on file.

| 'our login attempt was not s | uccessful. Please try again. |
|------------------------------|------------------------------|
|                              |                              |
|                              |                              |
| Enter your email a           | nd password                  |
|                              |                              |
| Email:                       |                              |
| jdunn@erecruit.com           |                              |
| Password:                    |                              |
|                              |                              |
| (Note: passwords are cas     | se-sensitive)                |
|                              |                              |
| Stay logged in.              |                              |
|                              | Forget Vour Password?        |
| Log In                       | rorgot rour Password:        |

# erecruit

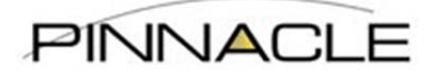

#### **Approving Time**

- All available time sheets will be displayed upon logging in. You have two options for approving timesheets:
  - Option 1: Select multiple timesheets and then click on "Approve Selected" to automatically approve selected data (this will automatically approve without showing detailed data by day):

|   |           |                 | Primary              | Approver                          |       |          |            |        |
|---|-----------|-----------------|----------------------|-----------------------------------|-------|----------|------------|--------|
|   | Timesheet | Candidate       | Position             | Week                              | Hours | Expenses | Details    | Reject |
| V | 325169    | Danquah, Daniel | Test Position CLA101 | 04/08/2013-04/14/2013             | 15    | \$0.00   | overview   | 9      |
| V | 322560    | Danquah, Daniel | Test Position CLA101 | 04/01/2013-04/07/2013             | 42    | \$0.00   | overview   | 9      |
| V | 322559    | Danquah, Daniel | Test Position CLA101 | 03/25/2013-03/31/2013             | 36.75 | \$500.00 | overview   | 9      |
|   | 2322558   | Danquah, Daniel | Test Position CLA101 | 03/18/2013-03/24/2013             | 40    | \$0.00   | overview   | 9      |
|   | 2322557   | Danquah, Daniel | Test Position CLA101 | 03/11/2013-03/17/2013             | 40    | \$0.00   | overview   | 9      |
|   | 2322552   | Danquah, Daniel | Test Position CLA101 | 02/04/2013-02/10/2013             | 0     | \$602.45 | overview   | 9      |
|   | 2322332   | + Inc           | lude past timesheets | <ul> <li>Group by PO N</li> </ul> | umber |          | prove sele | cted   |

• Option 2: Click on the Timesheet ID to open the detailed timesheet:

| A | pprove Time | sheets          |                      |                       |       |          |          | 63     |
|---|-------------|-----------------|----------------------|-----------------------|-------|----------|----------|--------|
|   |             |                 | Primary              | / Approver            |       |          |          |        |
|   | Timesheet   | Candidate       | Position             | Week                  | Hours | Expenses | Details  | Reject |
|   | 2325169     | Danquah, Daniel | Test Position CLA101 | 04/08/2013-04/14/2013 | 15    | \$0.00   | overview | 9      |
|   | 2322560     | Danquah, Daniel | Test Position CLA101 | 04/01/2013-04/07/2013 | 42    | \$0.00   | overview | 9      |
|   |             |                 |                      |                       | 26.26 |          |          | 0      |

• Review the data submitted:

| Total: 40 ho<br>REG-Billable: 40 | hours             |                           |                   |                    |                   |                   |
|----------------------------------|-------------------|---------------------------|-------------------|--------------------|-------------------|-------------------|
| Expand all / Collapse            | all               |                           |                   |                    |                   |                   |
| Mon<br>03/18/2013                | Tue<br>03/19/2013 | Wed<br>03/20/2013         | Thu<br>03/21/2013 | Fri<br>03/22/2013  | Sat<br>03/23/2013 | Sun<br>03/24/2013 |
| 8 hours                          | 8 hours           | 8 hours <                 | Click on the h    | ours to expose the | detailed drop dow | m. 0 hours        |
|                                  |                   | REG-Billable<br>(8 hours) |                   |                    |                   |                   |
|                                  |                   | 8 hours                   |                   |                    |                   |                   |

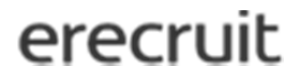

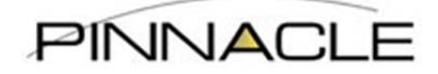

If correct – click "Approve"

| Approve | Reject | X Close | So Refresh |
|---------|--------|---------|------------|
|---------|--------|---------|------------|

• The system will then give you the option to verify each day (it will automatically default to check the box to approve each day), so if everything is correct, just click "OK":

|              |                                | 69      |
|--------------|--------------------------------|---------|
| /18/2013 RE  | G-Billable (8 hou              | rs) 🔽 📃 |
| 3/19/2013 RE | G-Billable (8 hou              | rs) 🔽 🥅 |
| 3/20/2013 RE | G-Billable (8 hou              | rs) 🔽 📃 |
| 3/21/2013 RE | G-Billable <mark>(8 hou</mark> | rs) 🔽 📃 |
| 3/22/2013 RE | G-Billable (8 hou              | rs) 🔽 🕅 |
|              | × Cancel                       | ✓ OK    |

### **Rejecting Time**

- Click the "Reject" button
- All days will automatically be selected to reject.
- You will need to select a Rejection Reason from the drop down and then you can leave a note for Pinnacle and the employee to view.
- After all information has been filled in, please click the "OK" button and the timesheet will then be rejected and the employee will be notified to correct and resubmit.

| ) Approve & Reject - Timesheet 2322557 | 8                                                                          |
|----------------------------------------|----------------------------------------------------------------------------|
|                                        | Rejection Reason •<br>Incorrect hours submitted<br>Leave a Note (optional) |
| Reject X Close 🕏 Refresh               | × Cancel ✓ OK                                                              |

# erecruit

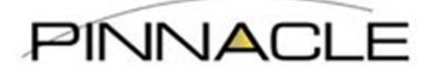

\*Please note that Expenses will be included in with the employee's hours when you go to approve the timesheet, so please double check all items that are being approved. If you do not wish to approve the expenses at this time, you may select the hours to approve and then the expenses will still be available for you to approve or reject at a later time.

• This is how the approval will look with both time and expense entered:

|                                  | 0   | 9 |  |
|----------------------------------|-----|---|--|
| 3/4/2013 Misc Expense (\$50.00)  | 1   |   |  |
| 3/4/2013 REG-Billable (8 hours)  | 1   |   |  |
| 3/5/2013 REG-Billable (8 hours)  | 1   |   |  |
| 3/6/2013 Misc Expense (\$100.00) | ) 🔽 |   |  |
| 3/6/2013 REG-Billable (8 hours)  | V   |   |  |
| 3/7/2013 REG-Billable (8 hours)  | 1   |   |  |
| 3/8/2013 Misc Expense (\$97.58)  | V   |   |  |
| 3/8/2013 REG-Billable (8 hours)  |     |   |  |
| * Cancel                         | 1   | K |  |

• If you only select to approve the hours, you will still see the expenses listed on your dashboard and the Hours portion will say you have "0 to approve."

| Approve Time | esheets            |                         |                           |                   |          |           | 3      |
|--------------|--------------------|-------------------------|---------------------------|-------------------|----------|-----------|--------|
|              |                    | Prim                    | nary Approver             |                   |          |           |        |
| Timesheet    | Candidate          | Position                | Week                      | Hours             | Expenses | Details   | Reject |
| 2322556 *    | Danquah,<br>Daniel | Test Position<br>CLA101 | 03/04/2013-<br>03/10/2013 | 40 (0 to approve) | \$247.58 | overview  | 9      |
| 2322552      | Danquah,<br>Daniel | Test Position<br>CLA101 | 02/04/2013-<br>02/10/2013 | 0                 | \$602.45 | overview  | 9      |
|              | +                  | Include past timeshe    | eets For Group by         | PO Number         | ✓ Appro  | ove selec | ted    |

### **Questions?**

- For any questions or assistance please contact:
  - Pinnacle Shared Services at <u>sharedservices@pinnacle1.com</u> or (214) 740-2432